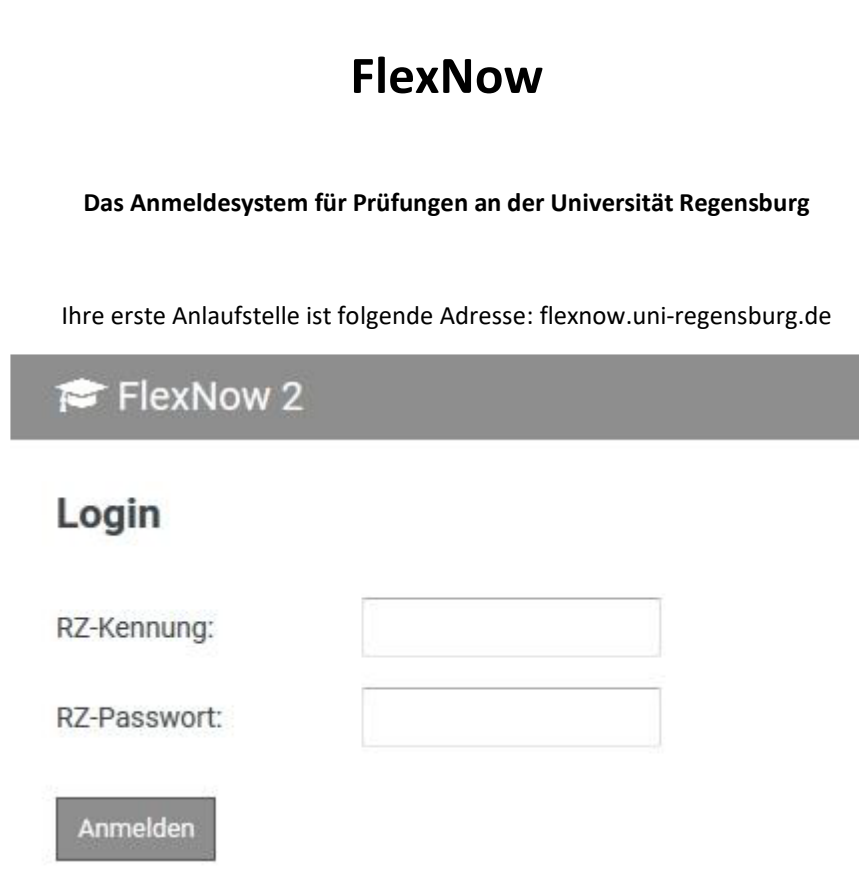

Hinweis: Die RZ-Kennung besteht aus den drei Buchstaben und fünf Ziffern, die auch als **NDS-Account** bezeichnet werden können. Mit dieser Kennung können Sie sich beispielsweise auch in die Rechner der universitären Computerräume einloggen.

Unter Dienste wählen Sie: An- und Abmeldung von Prüfungen.

Wie Sie sich in FlexNow für die einzelnen Module anmelden können, wird auf den folgenden Seiten erklärt.

## Ab dem 1. Semester belegbare Module

#### PeWi-M1

- Hier setzen Sie in FlexNow zwei Häkchen.
  - **PeWi-M1.1** (Das ist das Einführungswochenende.)
  - **PeWi-M1.2** (Das ist die Einleitungsvorlesung.)

### PeWi-M2a

- Hier setzen Sie **zwei Häkchen, falls** Sie beide Kurse belegen, bzw. **ein Häkchen, falls** Sie dieses Semester nur einen Kurs belegen.
  - Wenn Sie das Seminar zur Ethik der Endlichkeit ...
    - ... ohne Essay absolvieren, wählen Sie PeWi-M2a.1a;
    - ... mit Essay absolvieren, wählen Sie **PeWi-M2a.1b**.
  - Wenn Sie das andere Seminar dieses Moduls (das aus dem Wahlpflicht-Pool) ...
    - ... ohne Essay absolvieren, wählen Sie **PeWi-M2a.2a**;
    - ... mit Essay absolvieren, wählen Sie **PeWi-M2a.2b**.
  - Da Sie nur zu einem dieser zwei Seminare ein Essay schreiben müssen, können Sie ...
    - ... entweder PeWi-M2a.1a mit PeWi-M2a.2b kombinieren;
    - ... oder PeWi-M2a.1b mit PeWi-M2a.2a kombinieren.

#### PeWi-M2b

- Hier setzen Sie **vier Häkchen**.
  - Drei davon beziehen sich auf die Kurse:
    - **PeWi-M2b.1** (Vorlesung: Moral auf Leben und Tod)
    - PeWi-M2b.2 (Palliative Care)
    - PeWi-M2b.3 (MEFES)
  - Das vierte bezieht sich auf die Modulpr
    üfung:
    - PeWi-M2b.MP (Modulprüfung, in diesem Modul mündlich)

### PeWi-M3b

- Hier setzen Sie **zwei Häkchen, falls** Sie beide Kurse belegen, bzw. **ein Häkchen, falls** Sie dieses Semester nur einen Kurs belegen.
  - Wenn Sie das Seminar zum Thema "Medien" ...
    - ... ohne Seminararbeit absolvieren, wählen Sie PeWi-M3b.1a;
    - ... mit Seminararbeit absolvieren, wählen Sie PeWi-M3b.1b.
  - Wenn Sie das andere Seminar dieses Moduls (das aus dem Wahlpflicht-Pool) ...
    - ... ohne Seminararbeit absolvieren, wählen Sie PeWi-M3b.2a;
    - ... mit Seminararbeit absolvieren, wählen Sie **PeWi-M3b.2b**.
  - Da Sie nur zu 1 dieser 2 Seminare eine Seminararbeit schreiben müssen, können Sie ...
    - ... entweder PeWi-M3b.1a mit PeWi-M3b.2b kombinieren;
    - ... oder PeWi-M3b.1b mit PeWi-M3b.2a kombinieren.

## Ab dem 2. Semester belegbare Module

#### PeWi-M3a

- Hier setzen Sie in FlexNow vier Häkchen.
  - Drei davon beziehen sich auf die Kurse:
    - PeWi-M3a.1
    - PeWi-M3a.2
    - PeWi-M3a.3
  - Das vierte bezieht sich auf die Modulprüfung:
    - **PeWi-M3a.MP** (Modulprüfung, in diesem Modul schriftlich)

### PeWi-M4a

- Hier setzen Sie **drei Häkchen**.
  - Hinter den drei Veranstaltungen versteckt sich:
    - PeWi-M4a.1: Religionsgeschichtliche Aspekte
    - PeWi-M4a.2: Bestattungs- und Friedhofskultur (Exkursionsseminar)
    - PeWi-M4a.3: Kirchenrechtliche oder liturgiewissenschaftliche Aspekte
  - Je nachdem, zu welcher Veranstaltung Sie Ihren Essay schreiben, kombinieren Sie ...
    - ... entweder PeWi-M4a.1b (= mit Essay) + PeWi-M4a.2a + PeWi-M4a.3a ...
    - ... oder PeWi-M4a.1a + PeWi-M4a.2b (= mit Essay) + PeWi-M4a.3a
    - ... oder PeWi-M4a.1a + PeWi-M4a.2a + PeWi-M4a.3b (= mit Essay)

#### PeWi-M6a

- Hier setzen Sie **drei Häkchen**.
  - Zwei davon beziehen sich auf die Kurse:
    - PeWi-M6a.1 (Soziale Akteure und Strukturen)
    - PeWi-M6a.2 (Recht im Perimortalen Raum)
  - Das dritte bezieht sich auf den Leistungsnachweis in Form eines Portfolios:
    - PeWi-M6a.MP

### PeWi-M6b

- o Bitte beachten: Dieses Modul erstreckt sich über zwei Semester.
  - Zwei Häkchen beziehen sich auf die Kurse des Sommersemesters:
    - PeWi-M6b.1 (Seminar Organisationslehre)
    - PeWi-M6b.2 (Übung Organisationslehre)
  - Ein Häkchen bezieht sich auf die Exkursion im Wintersemester:
    - PeWi-M6b.3 (Die Exkursion ist frühestens im 3. Semester möglich.)
  - Jedes Häkchen wird jeweils in dem Semester gesetzt, in dem der einzelne Kurs stattfindet.

### PeWi-M7

- Hier setzen Sie zwei Häkchen, falls Sie beide Kurse belegen, bzw. ein Häkchen, falls Sie im jeweiligen Semester nur einen Kurs belegen.
  - Wenn Sie das Seminar zum Thema "Perimortale Pädagogik" ...
    - ... ohne Seminararbeit belegen, wählen Sie **PeWi-M7.1a**;
    - ... mit Seminararbeit belegen, wählen Sie **PeWi-M7.1b**.
  - Wenn Sie das Seminar zum Thema "Öffentlichkeitsarbeit" ...
    - ... ohne Seminararbeit belegen, wählen Sie PeWi-M7.2a;
    - ... mit Seminararbeit belegen, wählen Sie **PeWi-M7.2b**.
  - Da Sie nur zu 1 dieser 2 Seminare eine Seminararbeit schreiben müssen, können Sie ...
    - ... entweder PeWi-M7.1a mit PeWi-M7.2b kombinieren;
    - ... oder **PeWi-M7.1b** mit **PeWi-M7.2a** kombinieren.

# Ab dem 3. Semester belegbare Module

### PeWi-M4b

- Hier setzen Sie **zwei Häkchen**.
  - PeWi-M4.1 (Trauerbegleitung)
  - PeWi-M4.2 (Traueransprache)

### PeWi-M5

- Hier setzen Sie zwei Häkchen.
  - PeWi-M5.1 (Praktikum)
  - **PeWi-M5.2** (Begleitseminar zum Praktikum)